# Uputa za obveznike primjene Zakona o javnoj nabavi o načinu dostavljanja izvješća o javnoj nabavi za 2013. godinu putem Elektroničkog oglasnika javne nabave RH

Internetska adresa Elektroničkog oglasnika javne nabave: https://eojn.nn.hr

### Postupak dostavljanja izvješća o javnoj nabavi možemo podijeliti na četiri dijela:

- 1. unos,
- 2. provjera,
- 3. izmjena i
- 4. zaključenje izvješća

#### Unos

Ugovore o javnoj nabavi i sklopljene okvirne sporazume nije potrebno unositi. Automatski se genereiraju iz objavljenih Obavijesti o sklopljenim ugovorima.

Naručitelj unosi zbrojene vrijednosti "bagatelnih nabava" i zbrojene vrijednosti ugovora sklopljenih na temelju okvirnih sporazuma ako postoje.

Kako biste započeli sa unosom u izborniku **"Izvješća"** odaberite **"Unos statistike"** te kliknite na gumb **"Unos nove statistike".** 

Postupak unosa podijeljen je u 5 koraka kao što je prikazano na sljedećoj slici:

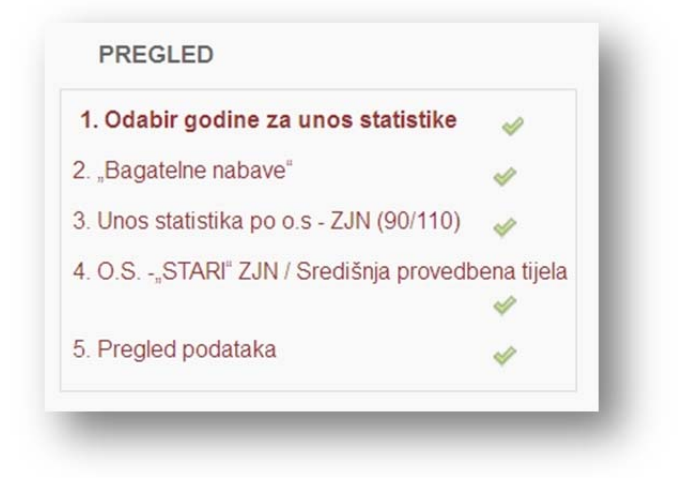

#### Korak "Odabir godine za unos statistike"

Odaberite 2013. godinu i kliknite na gumb "Dalje".

#### Korak "Bagatelne nabave"

**U ovom koraku unosite "bagatelne nabave"** za koje se ne primjenjuje Zakon o javnoj nabavi (članak 18. st. 3. Zakona o javnoj nabavi i Zakona o izmjenama i dopunama Zakona o javnoj nabavi (NN 90/11 i 143/13).

#### Članak 18. stavak 3. ZJN (NN 90/11) – do 9. prosinca 2013. godine:

(3) Ovaj Zakon ne treba se primjenjivati za nabavu čija je procijenjena vrijednost manja od 70.000,00 kn.

#### Članak 18. stavak 3. ZJN (NN 143/13) – od 10. prosinca 2013. godine:

(3) Ovaj Zakon ne primjenjuje se za nabavu robe i usluga procijenjene vrijednosti do 200.000,00 kuna, odnosno za nabavu radova do 500.000,00 kuna, a pitanja nabave do tih vrijednosti uređuje naručitelj svojim aktom.

#### Kategorije:

- nabava roba,
- pružanje usluga i
- izvođenje radova.

Vrijednosti unosite zbrojene za 2013. godinu sa izraženim PDV-om po navedenim kategorijama.

#### Primjer je prikazan na sljedećoj slici:

| Nabave čija je procijenjena vrijeo<br>Nabave čija je procijenjena vrijeo<br>do 500.000,00 od 10. prosinca 20<br>Unos ugovorenih vrijednost<br>navedene kategorije. | dnost do 70.000,00 kn bez PDV-a do 10. prosinca 2013.<br>dnosti za nabavu robe i usluga do 200.000,00 kuna, odnosno za nabavu radova<br>013.<br><b>i je sa PDV-om. Unosite jednogodišnje zbrojene vrijednosti za</b> |
|----------------------------------------------------------------------------------------------------|----------------------------------------------------------------------------------------------------|
| ROBE:                                                                                                    | 1.200.000,00                                                                                                    |
| USLUGE:                                                                                                    | 1.400.000,00                                                                                                    |
| RADOVI:                                                                                                    | 3.600.000,00                                                                                                    |
| RADOVI:                                                                                                    | 3,600.000,00                                                                                                    |

#### Korak "Unos statistika po o.s. – ZJN 90/11"

U ovom koraku unosite zbrojenu vrijednost svih ugovora i/ili narudžbenica u 2013. godini sklopljenih na temelju okvirnog sporazuma sklopljenom sukladno ZJN 90/11.

Za unos podataka pritisnite gumb "Dodaj O.S." sa željenim brojem stavki.

Okvirni sporazum birate klikom na ikonu povećala.

U stupac "Ugovoreno u godini (s PDV)" unosite zbrojenu vrijednost svih ugovora i/ili narudžbenica po navedenom okvirnom sporazmu u 2013. godini sa izraženim PDV-om.

#### Primjer je prikazan na sljedećoj slici:

| <u> </u> | rrsti ugovora automatski se popunjavaju u izvješću. |                            |   |
|----------|-----------------------------------------------------|----------------------------|---|
| Rbr.     | Okvirni sporazum                                    | Ugovoreno u godini (s PDV) |   |
| 1.       | Okvirni ugovor za grupu 1 - test statistike za (    | 7.545.300,00               | × |
| 2.       | Okvirni ugovor za grupu 2 - test statistike za (    | 250.000,00                 | × |

### Korak "O.S. – "STARI" ZJN / Središnja provedbena tijela"

U ovom koraku unosite:

- 1. zbrojenu vrijednost svih ugovora i/ili narudžbenica u 2013. godini sklopljenih na temelju okvirnog sporazuma sklopljenom sukladno ZJN 110/07 (Vrsta: OS iz "starog" oglasnika) i
- zbrojenu vrijednost svih ugovora i/ili narudžbenica u 2013. godini na temelju okvirnog sporazuma kojeg je provelo središnje tijelo za javnu nabavu sukladno ZJN 90/11 i 110/07 (Vrsta: OS središnjeg tijela za javnu nabavu).

Za unos podataka pritisnite gumb "Dodaj O.S." sa željenim brojem stavki.

# U stupac "Ugovoreno u godini (s PDV)" unosite zbrojenu vrijednost svih ugovora po navedenom okvirnom sporazmu sa izraženim PDV-om.

"Br. objave obavijesti o sklopljenim ugovorima" – broj objave *Obavijesti u sklopljenim ugovorima* objavljene u e-oglasniku u kojoj su objavljeni podaci o sklopljenom okvirnom sporazumu.

#### Primjer je prikazan na sljedećoj slici

|      | Utrošeno u godin | i (s PDV) – zbroje | na vrijednost svih ugovora i/ili n | arudžbenica za navedeni o | kvirni sporazum u 2013. godini.        |                            |   |
|------|------------------|--------------------|------------------------------------|---------------------------|----------------------------------------|----------------------------|---|
| Rbr. | Vrsta            | Oznaka O.S.        | Predmet O.S.                       | Vrsta ugovora             | Br. objave obavijesti o sklop. ugovor. | Ugovoreno u godini (s PDV) |   |
|      | OS iz "starc     | 01/2010            | nabava računala                    | Isporuka ro               | N-03-V                                 | 320.000.00                 | × |
|      | OS središn 💌     | 05/2013            | nabava uredskog<br>materijala      | Isporuka ro               | 2013/S 003                             | 600.000,00                 | × |
| )od  | laj O.S.         |                    | L                                  |                           |                                        |                            |   |

## Korak "Pregled podataka"

Kliknite na gumb "Spremi".

#### Provjera

Kako biste provjerili sadržaj izvješća o javnoj nabavi u izborniku **"Izvješća"** odaberite **"Ispis** statistike".

U padajućem izborniku pod "Vrsta statističkog izvješća" odaberite "Statističko izvješće JN".

Odaberite vremensko razdoblje od 1.1.2013. do 31.12.2013. i kliknite na gumb "Generiraj izvješće".

Primjer je prikazan na sljedećoj slici:

| Vrsta statis | tičkog izvješća: | Sta | tističko izvj | ešće JN    | * |
|--------------|------------------|-----|---------------|------------|---|
| Datum od:    | 1.1.2013         |     | Datum do:     | 31.12.2013 |   |
| Generi       | raj izvješće     | ٦   |               |            |   |

Izvješće možete eksportirati/ispisati u excel ili pdf formatu.

Odaberite format i kliknite na "eksportiraj/ispiši" kao što je prikazano na sljedećoj slici:

| М | 4 | 1 | od 3 | M | Acrobat (PDF) file 🛩 Eksportiraj/ispiši |
|---|---|---|------|---|-----------------------------------------|
|   |   |   |      |   |                                         |

#### Izmjena

U izborniku "Izvješća" odaberite "Unos statistike".

Označite izvješće za 2013. godinu i kliknite na gumb "Izmjena statistike".

#### Zaključenje

U izborniku "Izvješća" odaberite "Unos statistike".

Označite izvješće za 2013. godinu i kliknite na gumb **"Zaključi izvješće/promijeni status"**. U padajućem izborniku odaberite **"Zaključen"** i kliknite na gumb **"Evidentiraj".** 

Ovdje je potrebno napomenuti da naručitelji ne dostavljaju Upravi za sustav javne nabave posebno pisano izvješće o javnoj nabavi za 2013. godinu budući da ste isto dostavili putem e-oglasnika.